## <u>CDI</u> <u>Réviser le brevet en classe de 3ePrépa Pro</u> Tutoriel symbaloo

## I- Créer un bloc

- 1- Cliquer au choix sur l'une des cases vides
- 2- Cliquer sur « créer un bloc »
- 2- Copier-coller l'adresse du site web dans : « Ajouter l'adresse du site web »
- 3- Cocher « afficher texte ? » à droite
- 4- Choisir une couleur (une couleur différente par discipline)
- 5- Enregistrer

## II- Transférer un bloc dans un autre webmix

- 1- Clic droit sur le bloc
- 2- Cliquer sur « transférer »
- 3- Ouvrir « choisir un autre webmix », sélectionner celui qui vous intéresse
- 4- Cocher « je veux copier ce bloc (il sera disponible sur les deux webmix)
- 5- Cliquer sur « déplacer le bloc »